## How to access Coursemate for your Cognitive Psychology course

Go to: https://login.cengagebrain.com/cb/login.htm

You will see this screen, and you will click on "Don't have an account?". Then you will click on CREATE AN ACCOUNT.

| CENGAGE brain                                               | Instructor Login Technical Support                                                                                                  |
|-------------------------------------------------------------|----------------------------------------------------------------------------------------------------|
| <b>REGISTER YOUR PRODUCT</b>                                | <b>RETURNING STUDENTS</b>                                                                                                    |
| Enter your Access Code or Course Key What's This?           | Email address                                                                                                    |
| REGISTER                                                    | A Password Forget?                                                                                                    |
|                                                             | LOG IN                                                                                                    |
| Don't have a                                                | an account? A                                                                                                    |
|                                                             | © 2017 Cengage Learning                                                                                                    |
| Follow the steps to create a new account. When y dashboard: | ou have created your account, you will see your                                                                                     |
| CENGAGE brain Enter ISBN, Author, Title. ISBN rec           | ommended Q Hi, Cindi My Home Log Out                                                                                                |
| My Home My Orders My Account My Rentals                     |                                                                                                    |
| My Home                                                     |                                                                                                    |
| My Courses & Materials                                      | Have Another Product to Register?<br>Register another Access Code. For Aplia, CengageNOW, 4LTR or<br>MindTap enter your Course Key. |
| There is currently no content in your dashboard.            | Register                                                                                                    |

In the search box, type in the ISBN for CourseMate: 978-1-285-77003-1.

Purchase CourseMate. Access coursemate by pressing on the first "OPEN" button on the left side of the screen.

Prev Next

Your Access Code should be similar to PP8XLP3XD528HC What's this?

Course Key example: ABCD-23M4-EFGH

Find Product with Free Access

You will next be asked to enter the course key. The key for this course is:

## CM-9781285769981-0000130

Be sure to enter this key!

|                                                                                                    | 24/7                                                                                                    | Support |
|----------------------------------------------------------------------------------------------------|----------------------------------------------------------------------------------------------------|---------|
| accesso and a constant of a                                                                                                    |                                                                                                    | HOME    |
| Control Control | Home<br>Materia around the dispersion students.<br>And are not currently and these in the induction field contrast. The<br>second students was also also also also also also also al | P5      |
| Lang Marga Advances                                                                                                    |                                                                                                    |         |

Then you are good to go!